## **Connecting a Chromebook**

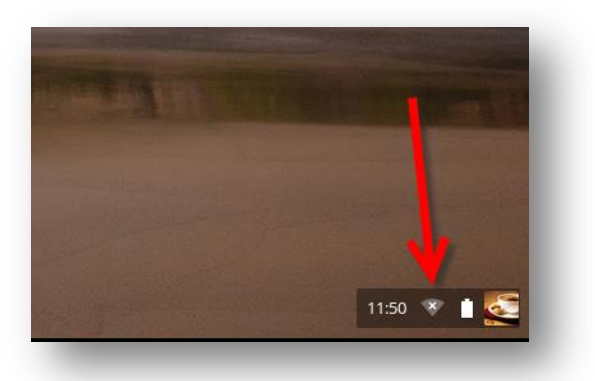

1. Click the Wi-Fi button in the lower-right corner of the screen.

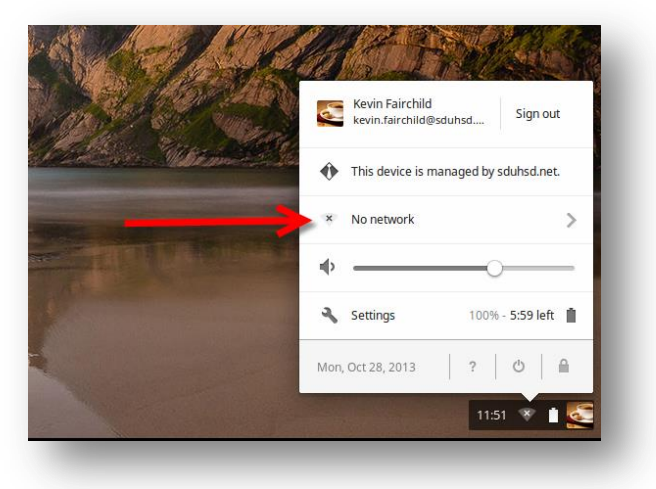

2. Click on "No Network".

| CAND LAN    | Searching for Wi-Fi netv | vorks         |
|-------------|--------------------------|---------------|
| C. Supposed | School                   |               |
|             | SDUHSD                   |               |
|             | 📚 guest-SDUHSD           |               |
|             | HP-Print-25-Offic        | ejet Pro 8600 |
|             | Join other               | Settings      |
|             | < Network                | ♥   ③         |
|             |                          | 2 11:51 🔻 🕯 🌅 |

3. Click on "SDUHSD".

4. For "EAP method", select "PEAP".

Enter your username in the "Identity" box.

Staff: firstname.lastname

Students: last name + first initial + last 4 digits of permanent ID

Enter your district password in the "Password" box.

Leave "Anonymous identity" blank.

Click Connect.

| SSID:                   | SDUHSD                              |        | 4                 | Alla Sta |
|-------------------------|-------------------------------------|--------|-------------------|----------|
| EAP method:             | PEAP                                |        |                   |          |
| Phase 2 authentication: | Automatic                           | •      | 1 18              |          |
| Server CA certificate:  | Default                             | -      |                   |          |
| User certificate:       | None installed                      |        |                   |          |
| Identity:               |                                     | -      | 1 128             | - 49     |
| Password:               |                                     |        |                   | all of   |
| Anonymous identity:     |                                     |        | ALAS.             |          |
|                         | Save identity and password          |        | all the second    |          |
|                         | Share this network with other users |        | and the           |          |
|                         |                                     |        | and the statement |          |
|                         | Connect                             | Cancel |                   |          |

*If you cannot connect to the "SDUHSD" network, try the same steps to connect to the "guest-SDUHSD" network. On that network, you will have to log in each time you connect to the network.*